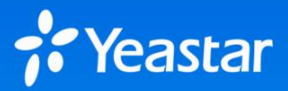

# Yeastar P 系列云 PBX

*部署信息* - *云平台* - *数据中心* 

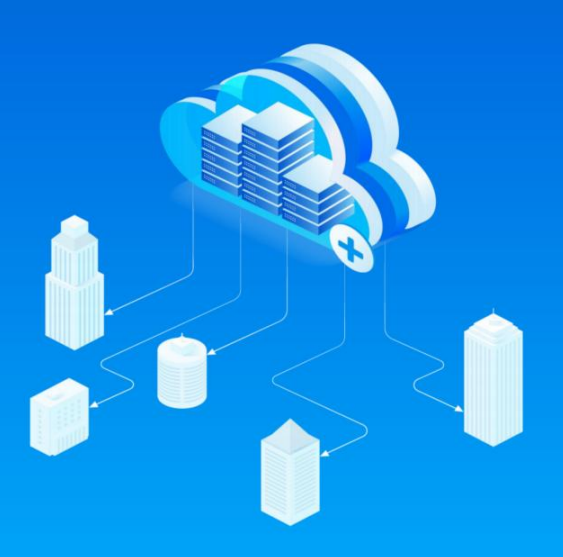

# 前期准备

请参见 Yeastar P 系列云 PBX 部署指南,并完成以下步骤。

- ▶ 1. 准备好你的服务器和网络。
- ▶ 2. 部署 YCM 服务器、SBC 服务器、SBC Proxy 服务器和 PBXHub 服务器。

请填写此表单,并将所需的 HTTPS 证书以受保护的压缩文件形式提供给 Yeastar。我们将 检查你的部署配置,并协助你在部署的服务器上安装 Yeastar P 系列云 PBX。

示注意,此表单适用于最基础的部署架构,如果你想要部署多套服务器以实现高可用性能,请联系 Yeastar 销售人员。

# 公司和联系人信息

提供你的公司名称和技术联系人信息。

公司名称

技术联系人名称

联系人号码

联系人邮箱

# 部署信息

部署环境

提供部署环境信息。

云平台 / 虚拟机:

**数据中心:** 是 否

YCM 服务器

提供 YCM 服务器具体信息。

◆ YCM 服务器 LAN IPv4 /掩码

🕕 IP 网段必须为 10.0.0.0/8、172.16.0.0/12 或 192.168.0.0/16。

LAN IPv4 /掩码:

◆ 弹性 IP (静态公网 IPv4 地址)

弹性 IP 地址:

✤ SSH 登录

🔒 建议使用**高强度**密码;

请勿与其他类型服务器使用相同的密码。

●确认是否已完成以下所需操作。

修改 SSH 端口为 1022。 *④* <u>如何修改 SSH 端口?</u>
创建 "yeastar" 用户。 *④* <u>如何创建 "yeastar" 用户?</u>

- ●提供你的 SSH 登录凭据。
  - 用户名: yeastar

密码:

#### ✤ YCM 域名

- 域名层级:
- ●域名:
- ✤ 域名转发

转发 YCM 域名到 YCM 服务器公网 IP。

## SBC 服务器

提供 SBC 服务器具体信息。

◆ 安全与端口转发

SBC 服务器是否有防火墙或安全组?

是 (转发所有端口 1-65535)

否

◆ SBC 服务器 LAN IPv4 /掩码

### ⅠP 网段必须为 10.0.0.0/8、172.16.0.0/12 或 192.168.0.0/16。

LAN IPv4 /掩码:

◆ 弹性 IP (静态公网 IPv4 地址)

弹性 IP 地址:

### ✤ SSH 登录

\rm 建议使用**高强度**密码;

使用与 SBC Proxy 服务器相同的密码。

●确认是否已完成以下所需操作。

修改 SSH 端口为 1022。

创建"yeastar"用户。

𝚱 <u>如何创建 "yeastar" 用户?</u>

●提供你的 SSH 登录凭据。

用户名: yeastar

密码:

#### ✤ 域名转发

云 PBX 泛域名:

转发云 PBX 的泛域名到 SBC 服务器公网 IP。

*𝔅* <u>如何转发域名?</u>

#### SBC Proxy 服务器

提供 SBC Proxy 服务器具体信息。

#### SBC Proxy 服务器 LAN IPv4 /掩码

🖖 IP 网段必须为 10.0.0.0/8、172.16.0.0/12 或 192.168.0.0/16。

LAN IPv4 /掩码:

### ◆ 弹性 IP (静态公网 IPv4 地址)

弹性 IP 地址:

#### ✤ SSH 登录

建议使用高强度密码;

使用与 SBC 服务器相同的密码。

●确认是否已完成以下所需操作。

修改 SSH 端口为 1022。

创建"yeastar"用户。

𝔗 <u>如何创建 "yeastar" 用户?</u>

●提供你的 SSH 登录凭据。

用户名: yeastar

密码:

✤ 域名转发

SBC Proxy 服务器泛域名与云 PBX 泛域名相关。例如: 云 PBX 泛域名为
 *\*.cloud.example.com*,则 SBC Proxy 服务器的泛域名应为 *\*.proxy1.cloud.example.com*。

SBC Proxy 服务器泛域名:

转发 SBC Proxy 服务器泛域名到 SBC Proxy 服务器公网 IP。

#### PBXHub 服务器

提供 PBXHub 服务器具体信息。

#### ◆ PBXHub 服务器 LN IPv4 /掩码

🕑 IP 网段必须为 10.0.0.0/8、172.16.0.0/12 或 192.168.0.0/16。

LAN IPv4 /掩码:

#### ✤ SSH 登录

\rm 建议使用**高强度**密码;

请勿与其他类型服务器使用相同的密码。

●确认是否已完成以下所需操作。

修改 SSH 端口为 1022。

创建"yeastar"用户。

𝔗 <u>如何创建 "yeastar"</u>用户?

●提供你的 SSH 登录凭据。

用户名: yeastar

密码:

## YCM 管理员账号

提供用于登录 YCM 网页的管理员账号。

#### ◆ 邮箱地址

🗒 管理员邮箱地址不可更改。

#### ◆ 登录密码

賞 请使用无特殊字符的高强度密码。

#### SMTP 设置

设置 YCM 的邮箱服务器,用于发送 YCM 事件、警告或通知邮件等。

#### ◆ 邮箱地址

#### ◆ 邮箱密码

#### ✤ SMTP 主机与端口

### ✤ 是否启用 SSL/TLS

是

否

## YCM 警告通知联系人

• 服务器有异常情况出现时,YCM 服务器会发送事件通知邮件给通知联系人。因此,你需要至少添加一个通知联系人,以接收系统警告。通知联系人信息后续可以更改。

◆ 警告通知联系人名称

✤ 警告通知联系人邮箱

允许 Yeastar 安全运维人员接收警告级别的事件通知。

如果允许,我们会添加 Yeastar 安全运维人员的邮箱添加到通知联系人中,以接收警告级别的事件通知,并协助你排查和解决服务器问题。

## HTTPS 证书

将 HTTPS 证书压缩成 zip 文件,并将文件发送给 Yeastar。

🗒 Yeastar P 系列云 PBX 使用 NGINX 作为网页服务器,你需要为 NGINX 选择 HTTPS 证书。

❖ 证书颁发机构:

## 路由器设置

● 在作为 SBC 服务器和 SBC Proxy 服务器所在网络网关的路由器上,完成所需设置, 以确保服务器可以 PING 网关以进行网络连通性检查,并防止 VoIP 通话出现潜在问题, 确保通信顺畅。

●确认是否已在路由器上完成以下设置。

允许来自局域网 (LAN) 的 PING 请求

禁用 SIP ALG

参考

## 如何修改 SSH 端口为 1022?

1. 登录 SSH, 输入以下命令修改配置文件。

vi /etc/ssh/sshd\_config

2. 修改 SSH 端口为 1022, 并保存配置文件。

# What ports, IPs and protocols we listen for

Port 1022

• • • • • •

## 如何创建"yeastar"用户?

登录 SSH, 输入以下命令:

adduser yeastar

gpasswd -a yeastar sudo

### 如何转发域名?

▶转发 YCM 服务器域名到 YCM 公网 IP 地址。

*示例* YCM 域名: ycm.yeastar.com YCM 公网 IP: 123.123.123.123 ✓转发 ycm.yeastar.com 到 123.123.123.123.

▶ 转发 SBC Proxy 服务器泛域名到 SBC Proxy 服务器公网 IP 地址。

*示例* SBC Proxy 域名: pbx1.proxy1.yeastarcloud.com SBC Proxy 公网 IP: 124.124.124.124 ✓转发\*.proxy1.yeastarcloud.com 到 124.124.124.124. ▶转发云 PBX 泛域名到 SBC 公网 IP 地址。

示例
PBX 域名: pbx1.yeastarcloud.com
SBC 公网 IP: 125.125.125.125
✓ 转发\*.yeastarcloud.com 到 125.125.125.125.

▶ 转发云 PBX 泛域名到 CLB 公网 IP 地址。

*示例* PBX 域名: pbx1.yeastarcloud.com CLB 公网 IP: 126.126.126.126 ✓ 转发 \*.yeastarcloud.com 到 126.126.126.126。

# 支持的 CA 证书

- <u>亿联(Yealink)</u>话机 V83 版本支持的 CA 证书
- <u>亿联(Yealink)</u>话机 V84 版本支持的 CA 证书
- <u>亿联(Yealink)</u>话机 V84 版本支持的 CA 证书